Software RIP

# Raster Link 6

# ファームウェアアップデート 手順書

本書は、ファームウェアアップデートの使用方法について説明しています。

株式会社ミマキエンジニアリング

Version 1.0 D202930-10

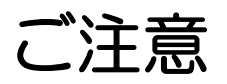

- 本書の一部、または全部を無断で記載したり、複写することは固くお断りいたします。
- •本書の内容に関しまして、将来予告無しに変更することがあります。
- 本ソフトウェアの改良変更等により、仕様面において本書の記載事項とが一部異なる場合があります。
   ご了承ください。
- 本ソフトウェアを他のディスクにコピーしたり(バックアップを目的とする場合を除く)、実行する以外の目的でメモリにロードすることを固く禁じます。
- 株式会社ミマキエンジニアリングの保証規定に定めるものを除き、本製品の使用または使用不能から生ず るいかなる損害(逸失利益、間接損害、特別損害またはその他の金銭的損害を含み、これらに限定しない) に関して一切の責任を負わないものとします。また、株式会社ミマキエンジニアリングに損害の可能性に ついて知らされていた場合も同様とします。一例として、本製品を使用してのメディア(ワーク)等の損 失、メディアを使用して作成された物によって生じた間接的な損失等の責任負担もしないものとします。

Intel Core は、Intel Corporationの米国ならびにその他の国での登録商標です。 Microsoft、Windows、Windows XP、Windows Vista、Windows 7 は、 Microsoft Corporationの米国ならびにその他の国での登録商標または商標です。 使用されているすべての Corel の商標は、カナダ、アメリカ合衆国およびその他の国の Corel Corporation およびその関連会社の商標または登録商標です。 その他、本書に記載されている会社名、および商品名は、各社の商標または登録商標です。

## この説明書について

本書では、ファームウェアアップデートの使用方法について説明しています。 本書では WindowsVista を例に説明しています。 特に指示のない限り、WindowsXP、Windows7の場合も同じ手順で行います。

### 本文中の表記について

メニューに表示される項目は、"最新 FW"のように""で囲っています。 ダイアログに表示されているボタンは、 次へ のように で囲っています。 プリンタの名称は、ご使用の製品名に置き変えてご覧ください。

#### マークについて

(重要!) 操作を行う上で、注意する点を説明しています。

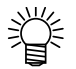

知っていると便利な使い方について説明しています。

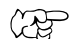

関連した内容の参照ページを示しています。

# もくじ

| ご注意              | .2  |
|------------------|-----|
| この説明書について        | .3  |
| 本文中の表記について       | . 3 |
| マークについて          | . 3 |
| ファームウェアアップデートの概要 | .6  |
| ご使用にあたっての注意      | .6  |

### ファームウェアアップデートの使い方

| 8  |
|----|
| 17 |
| 23 |
| 24 |
| 24 |
| 25 |
| 26 |
| 27 |
|    |

### その他の情報

| エラーメッセージの対処方法 |  |
|---------------|--|
|---------------|--|

# ファームウェアアップデートの概要

ファームウェアアップデートは、現在パソコンに接続されている Mimaki 製プリンタの最新のファームウェアを Web サーバからダウンロードし、更新するソフトウェアです。

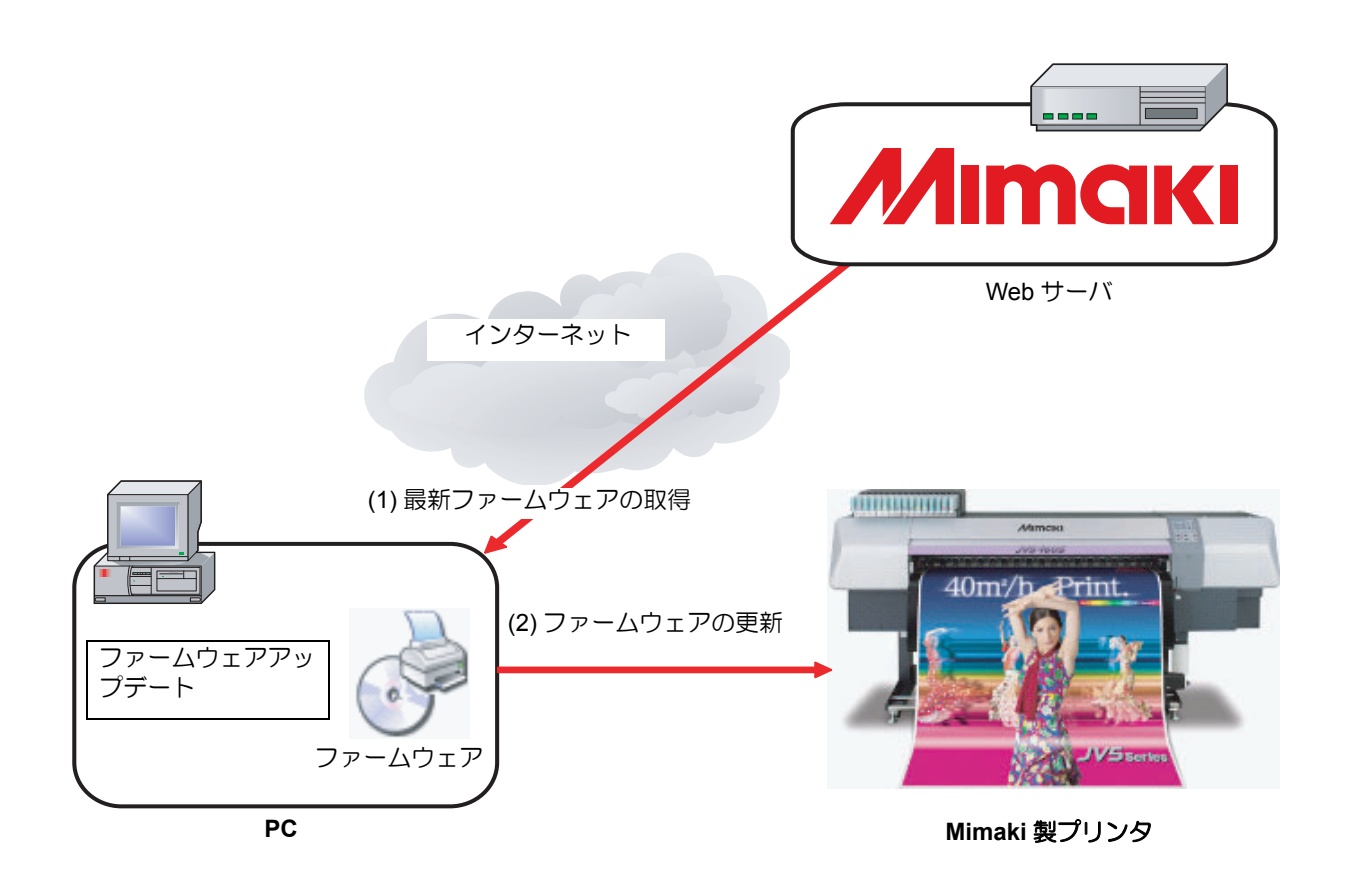

・ USB2.0 インターフェイス搭載プリンタと接続する場合は、USB ハブおよび延長ケーブルを使用してプリンタと接続しないでください。

 Ethernet インターフェイス掲載のプリンタと接続する場合は、1000BASE-T(ギガビット)のケーブ ルを使用してください。

### ご使用にあたっての注意

本マニュアルおよびアプリケーションの画面の説明をよくお読みの上、ご使用ください。説明以外の手順を 行った場合、もしくは注意事項に従わなかった場合、プリンタの破損につながる重大な障害が発生します。

# ファームウェアアップ デートの使い方

ファームウェアアップデートを使用して、プリンタのファームウェアを更新す る方法を説明します。

「プリンタのファームウェアの更新」( 22 P.8)

プリンタのファームウェアを更新します

「プリンタのファームウェアのバージョンダウン」( @ P.17)

プリンタのファームウェアを更新前に戻します

# プリンタのファームウェアの更新

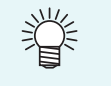

• ファームウェアアップデートは、Web サーバに接続すると、最初に自分自身の更新プログラムがないかチェックします。更新プログラムがある場合は、自動的にダウンロードして更新します。

 ファームウェアアップデートは、接続されたプリンタから情報を取得し、Web サーバから最適な ファームウェアをダウンロードします。

その後、プリンタのファームウェアを更新しますが、誤った操作をすると、プリンタに重大な障害 が発生する場合があります。本マニュアルの手順を十分ご理解の上、操作してください。

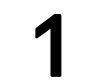

ファームウェアアップデート PC と1 台のプリンタをケーブルで接続します。

・接続後、プリンタの電源を入れます。

(重要!) ・ファームウェアアップデートは、1度に1台のプリンタのファームウェアを更新します。 数のプリンタを接続している場合は、1台のみ接続してください。

#### 2 プリンタの操作パネルに [ローカル]と表示されたら、プリンタ操作パネルの [REMOTE] キーを押します。

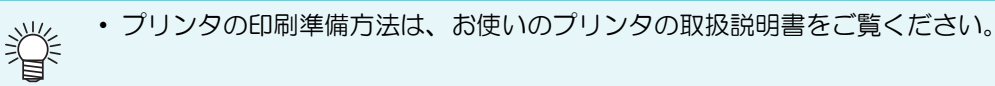

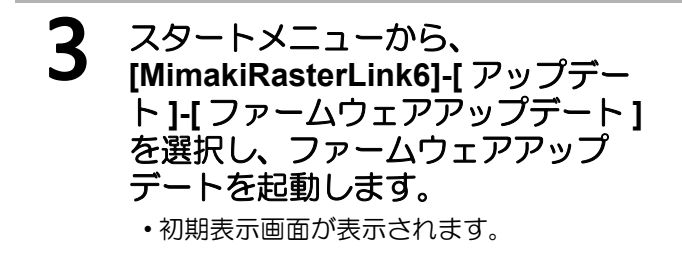

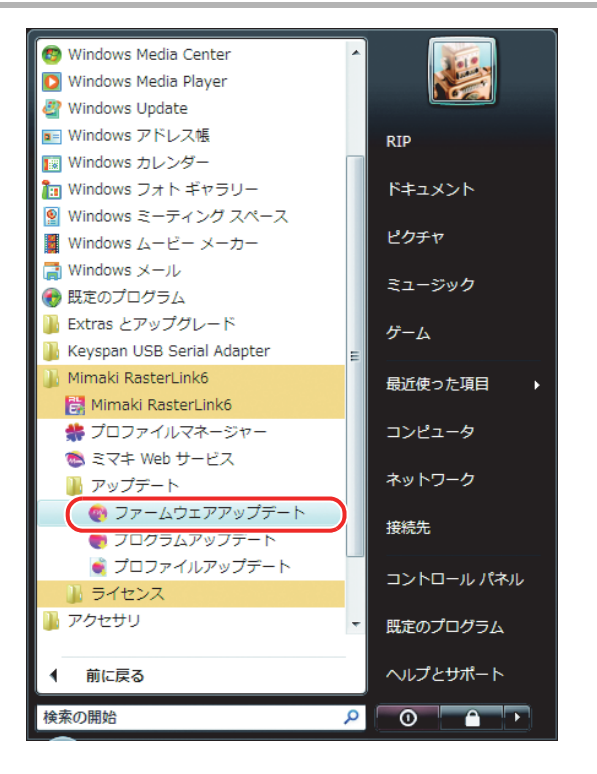

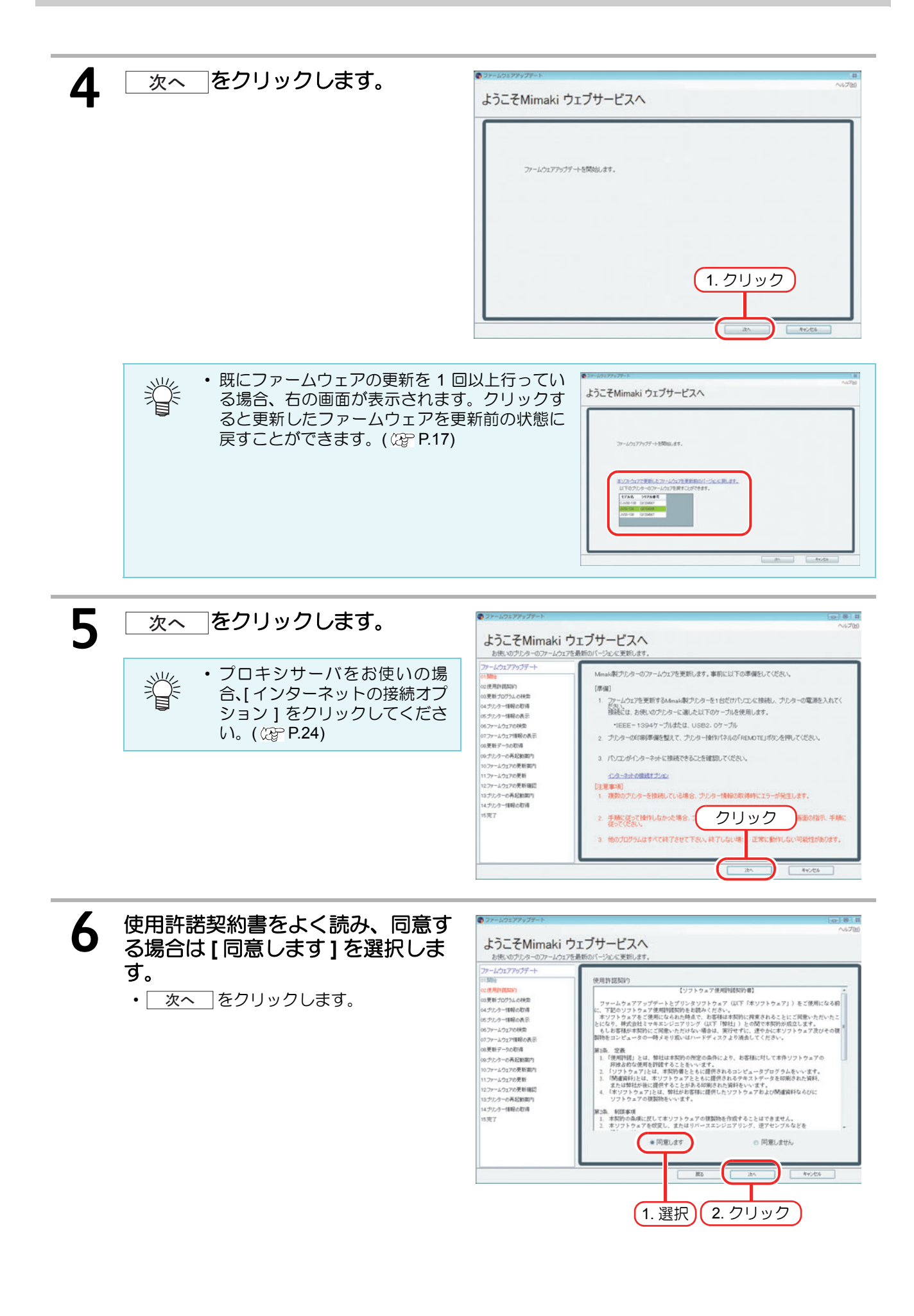

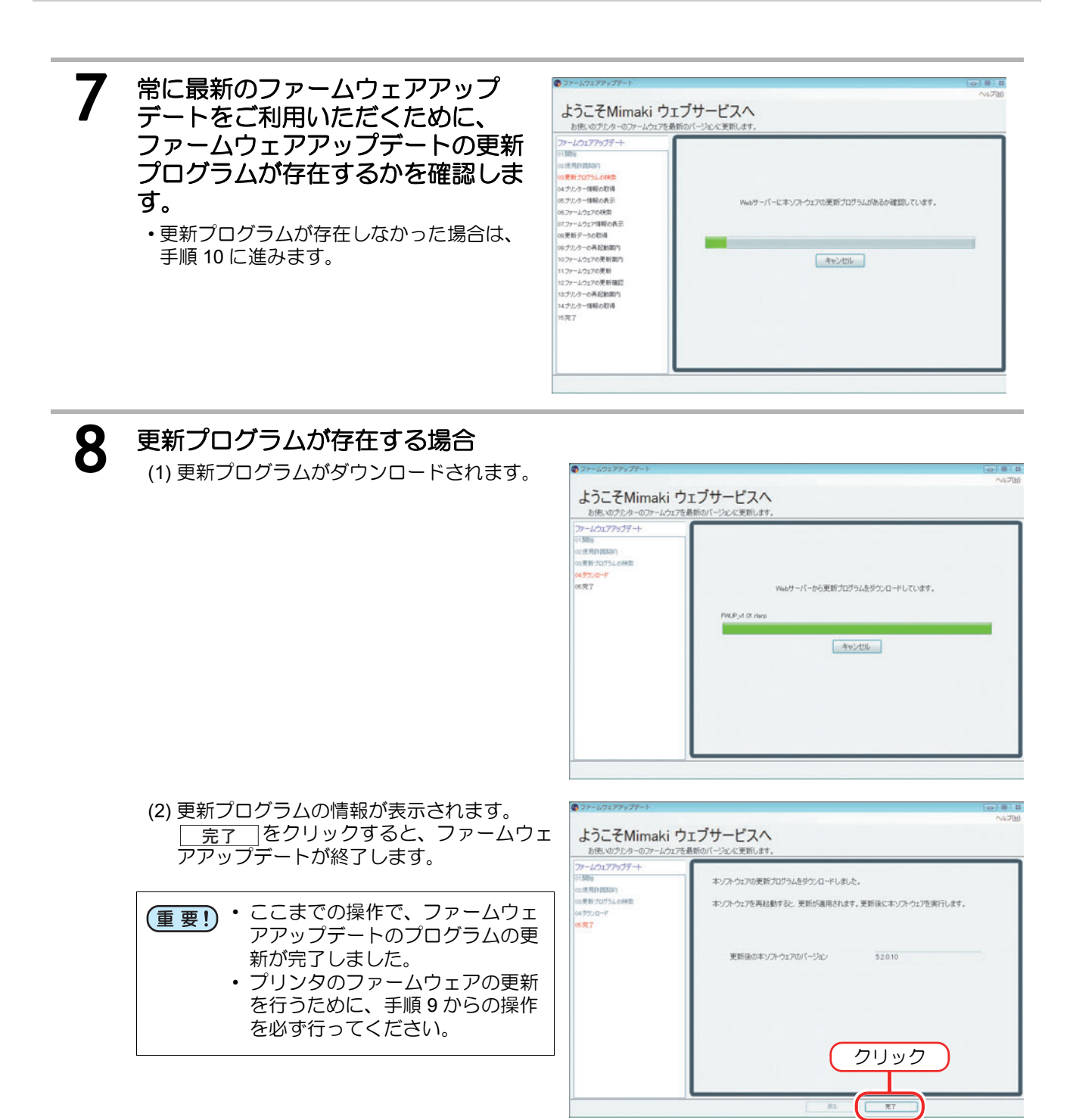

手順3の操作をして、ファームウェアアップデートを再起動します。

9

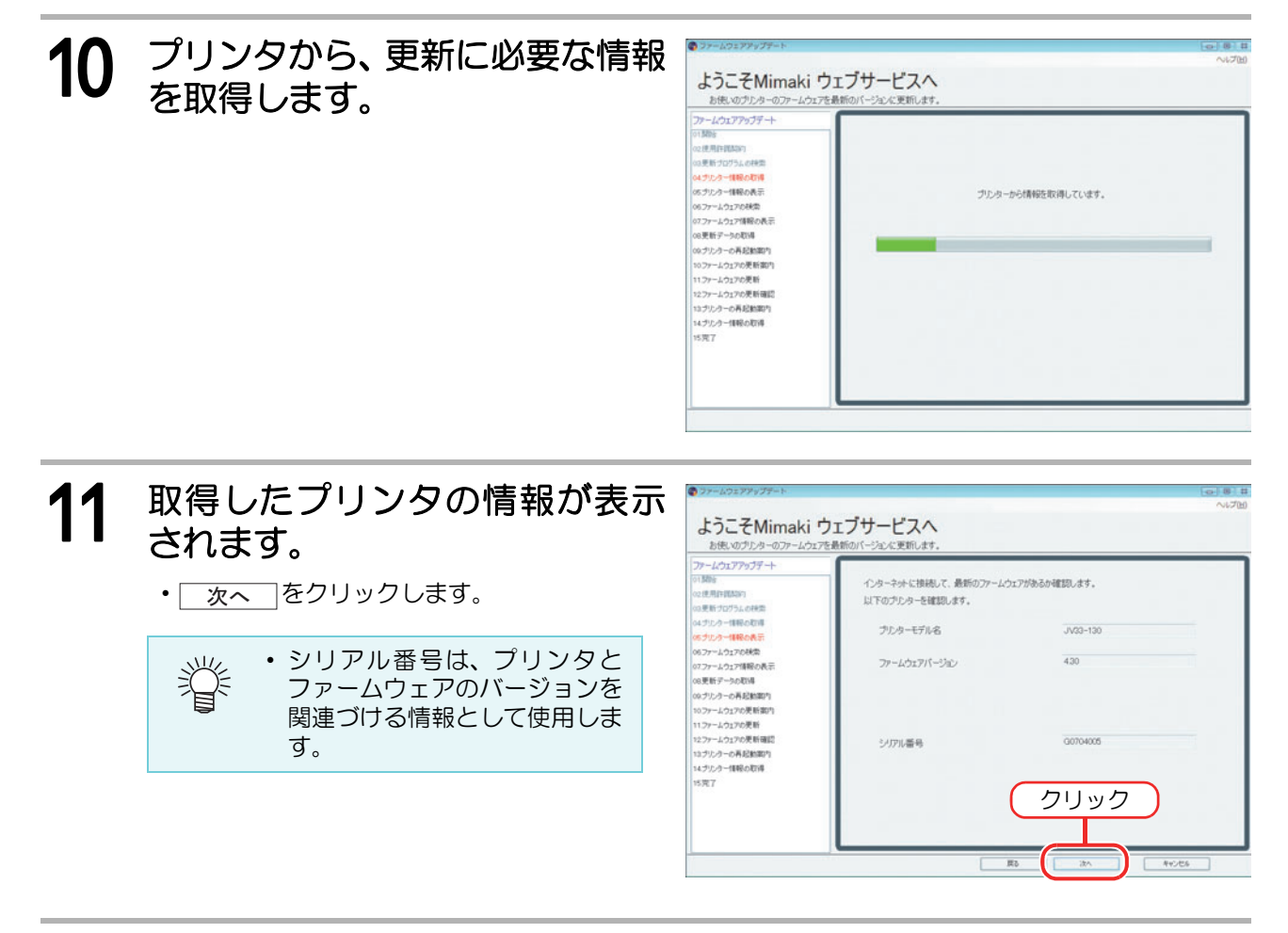

**12** サーバにアクセスして、ファーム ウェアの更新が必要か確認します。

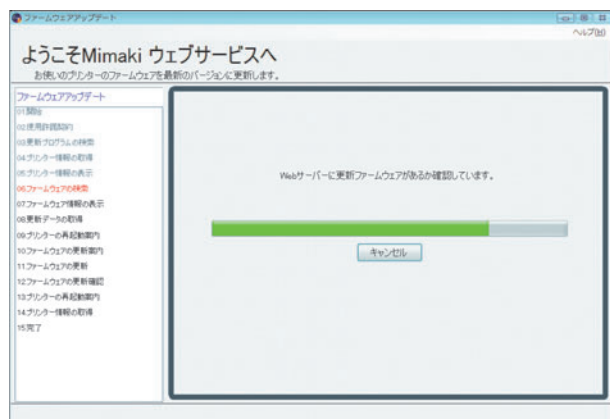

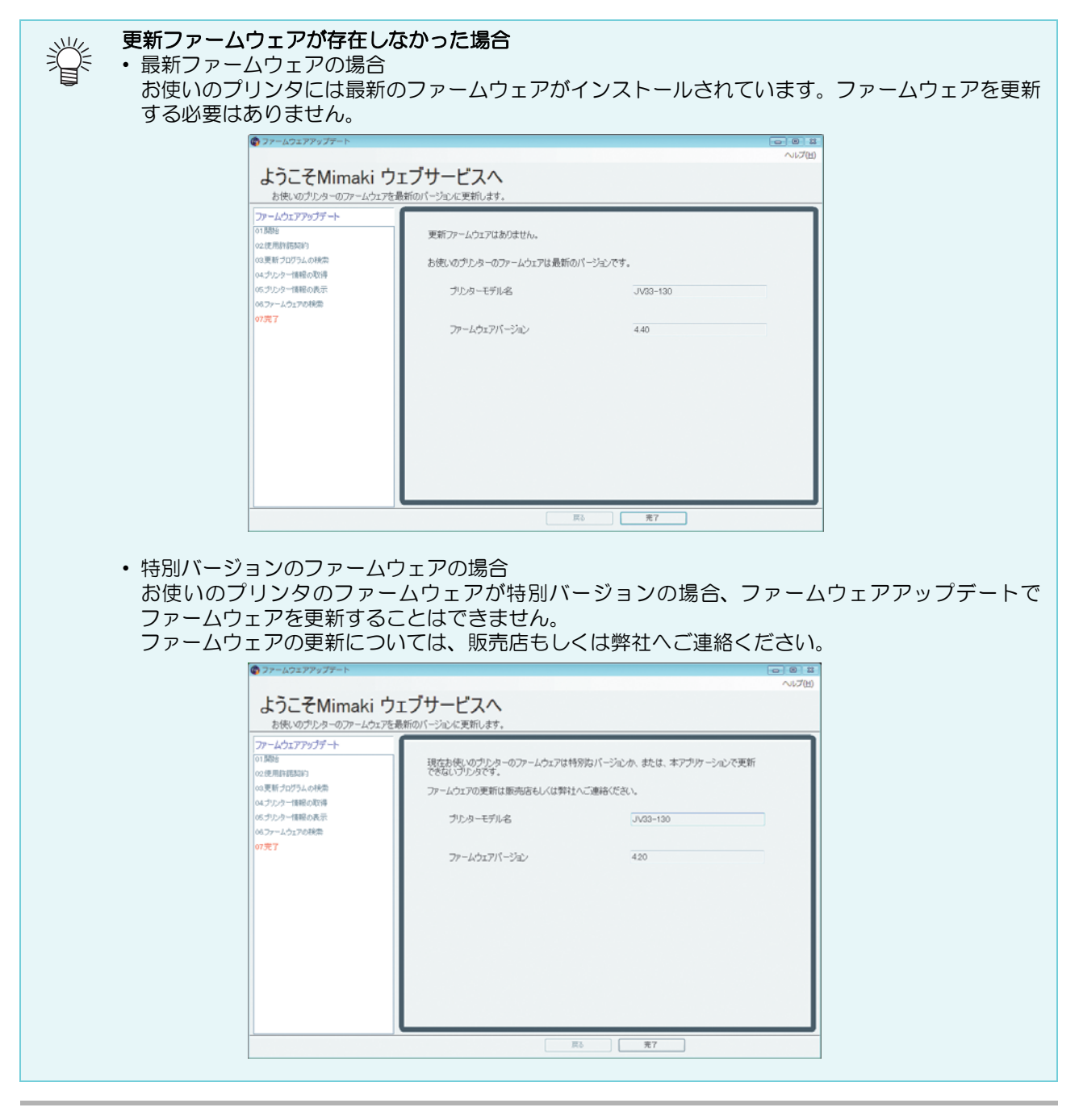

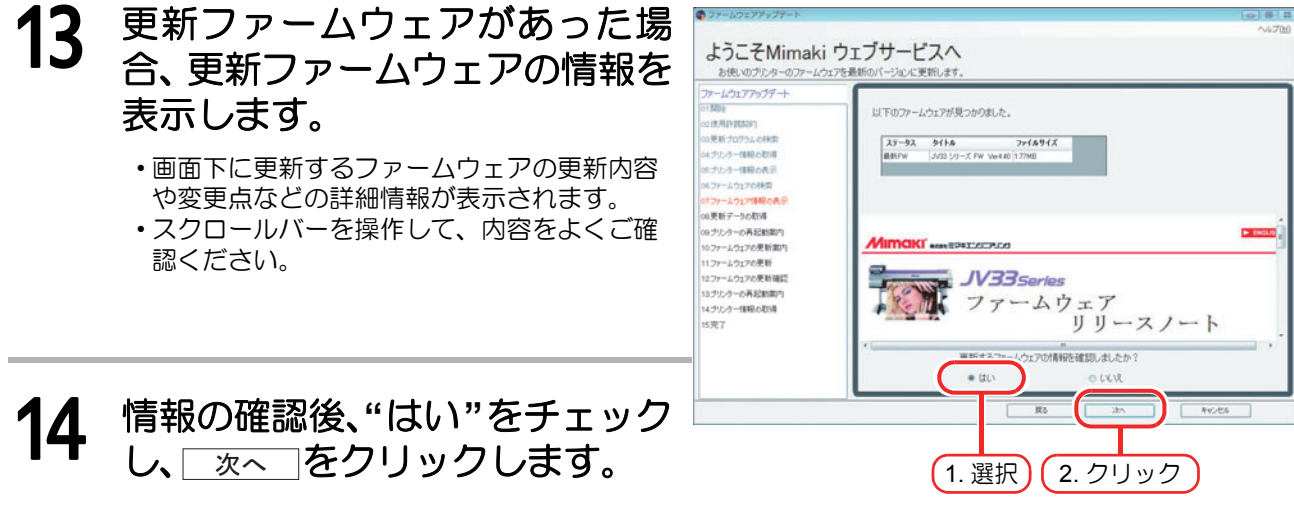

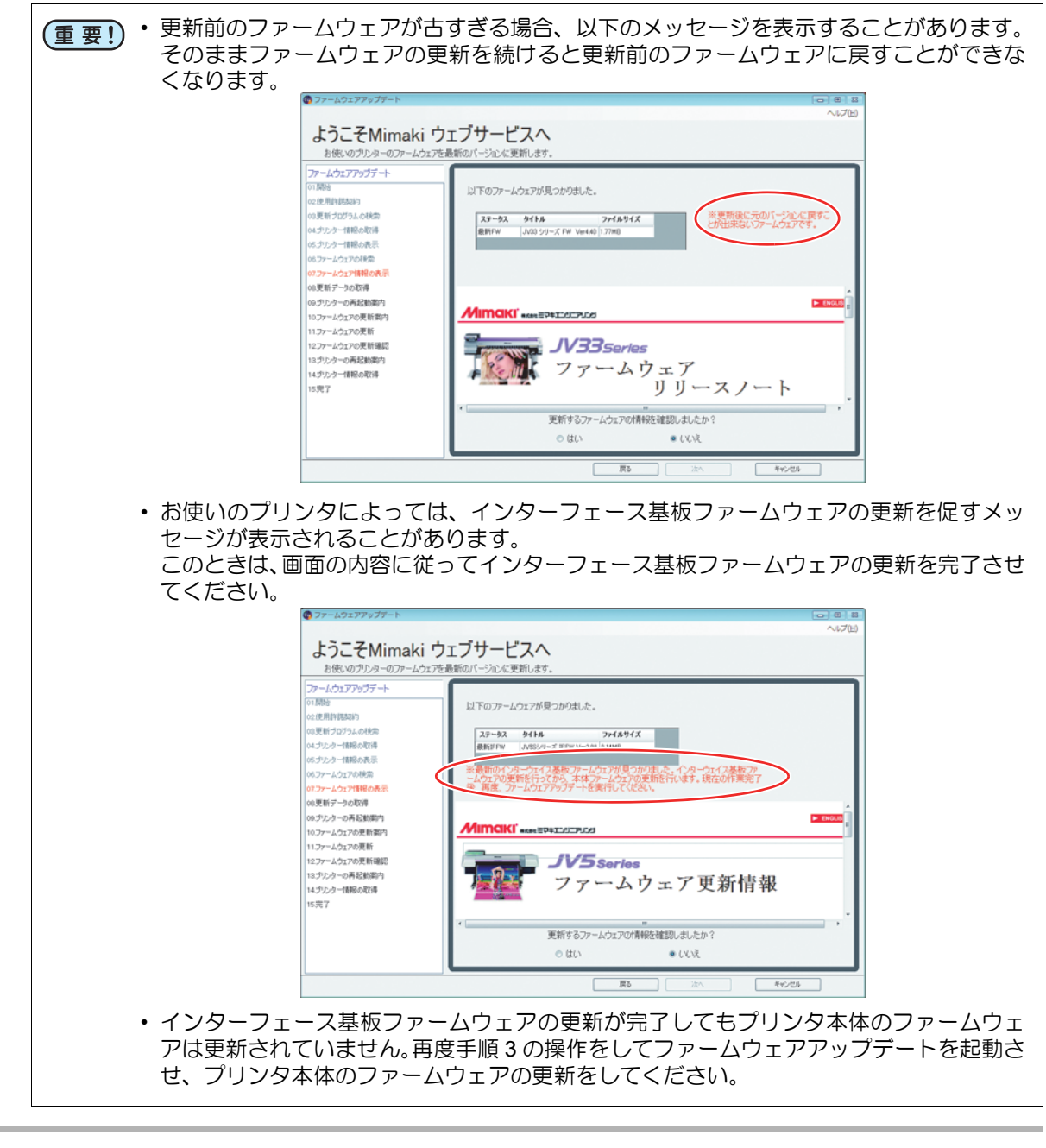

### **15** サーバから更新に必要なデータ をダウンロードします。

| ファームウェアアップデート<br>01期時<br>02注用日間期時                                                                                      |                                              |
|----------------------------------------------------------------------------------------------------|----------------------------------------------|
| 03更新すログラムの映動<br>04 グリンター体験の取得<br>05 グリンター体験の表示<br>06 ファームウェアの映動<br>07 ファームウェア体験の表示                                     | Webサーバーからファームウェアをダウンロードしています。<br>3/03/V45/km |
| 00更新デー5000%<br>00プリンターの再起動取り<br>10ファームウェアの更新面引<br>11ファームウェアの更新面記<br>12ファームウェアの更新面記<br>12ファーム・ウェアの更新面記<br>13フォーム・の再起動取り | 47206                                        |
| 14. プルクー体験の取得<br>15克7                                                                                                  |                                              |

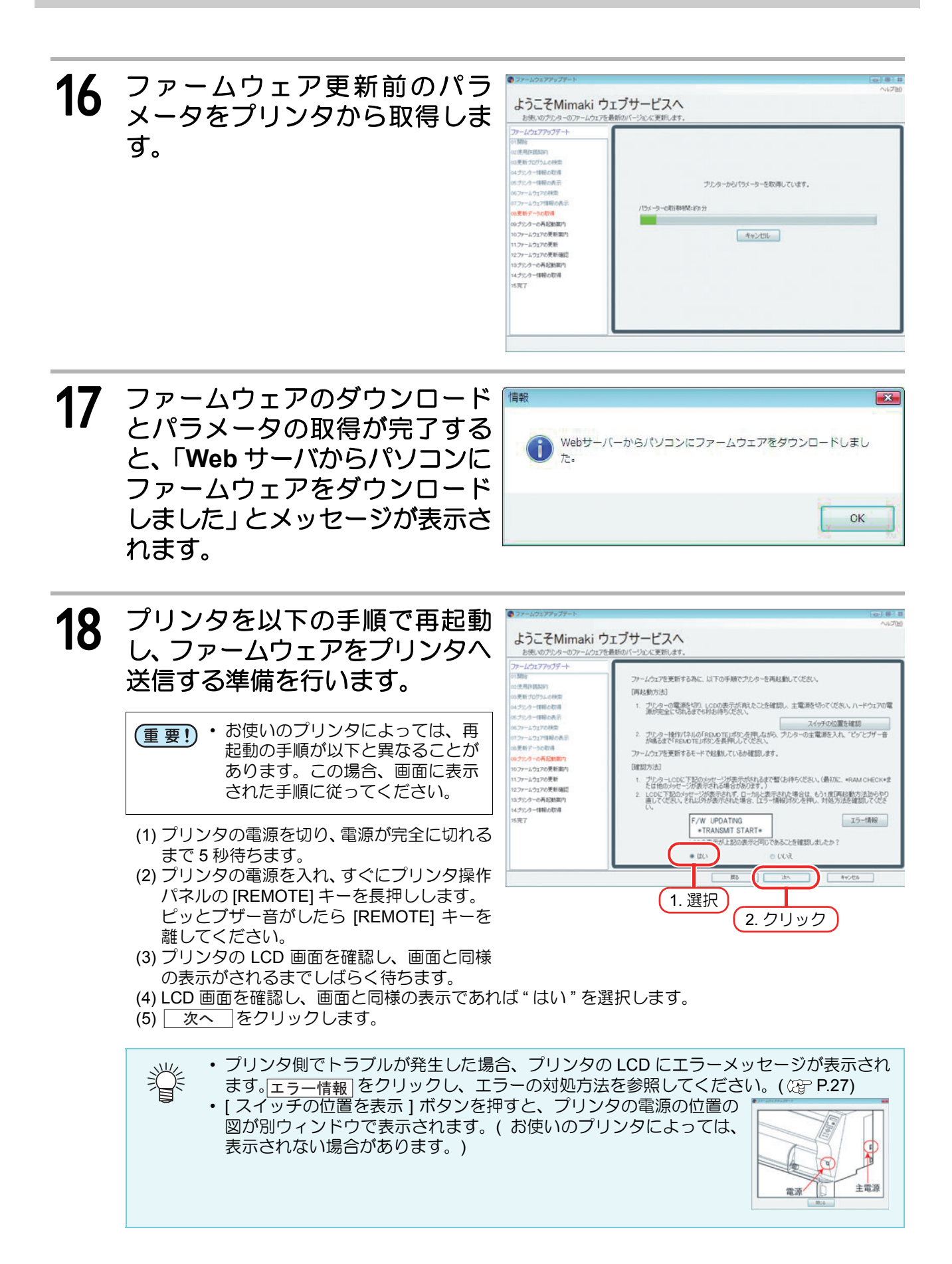

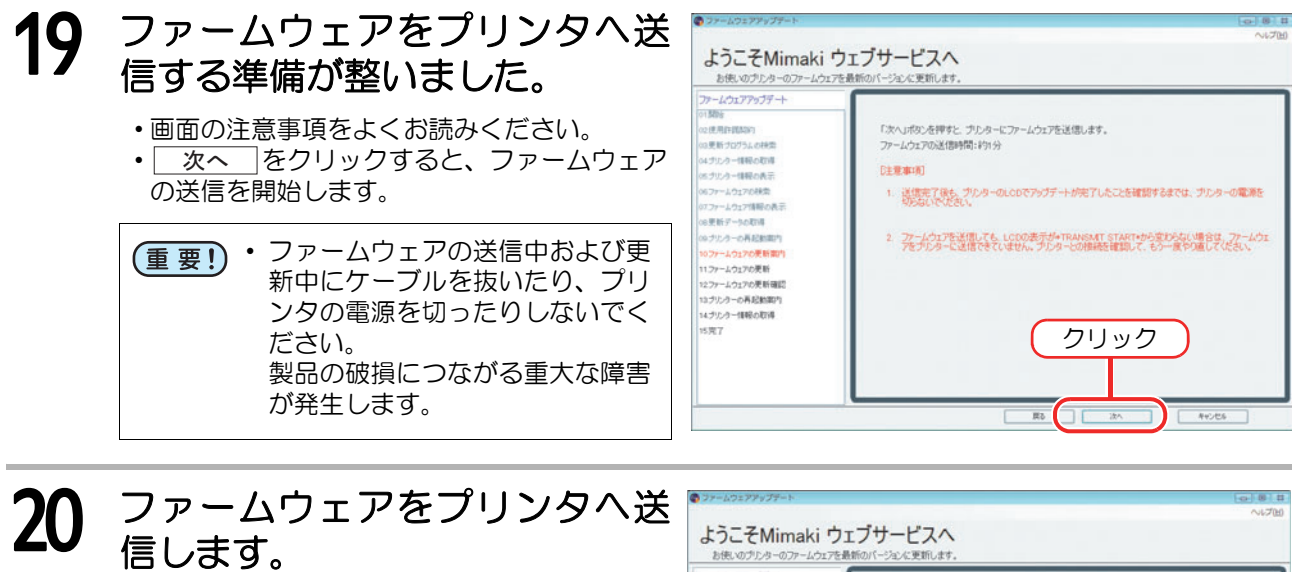

・処理が完了するまでお待ちください。

| トームウェアアップデート<br>時日     | 1                                  |
|------------------------|------------------------------------|
| 使用するのです。<br>更新プログラムの検索 |                                    |
| プルクー情報の取得              |                                    |
| プリンクー情報の表示             | ファームウェアを更新しています。                   |
| ファームウェアの検索             |                                    |
| 77-よう17情報の表示           | 7パームウエアの更新時間:101分                  |
| ETTY - SCANS           |                                    |
| 7927-0488887           |                                    |
| フォームウェアの運動             |                                    |
| ファームウェアの更新確認           | (1) Westword                       |
| プリンクーの再起動取り            | [[]黑事項]                            |
| ブルター情報の取得              | 更新処理が完了するまで、プリンターの電源は絶対に知らないでください。 |
| 87                     |                                    |

### 21 ファームウェアの更新が行われます。

- ・処理が完了するまでお待ちください。
- ・処理が完了するまで絶対にプリンタの電源を切らないでください。製品の破損につながる 重大な障害が発生する可能性があります。
   ・ファームウェアの更新が完了すると「プリンタのファームウェアを更新しました」とメッ
  - ファームウェアの更新が完了すると、「プリンタのファームウェアを更新しました」とメッ セージが表示されます。

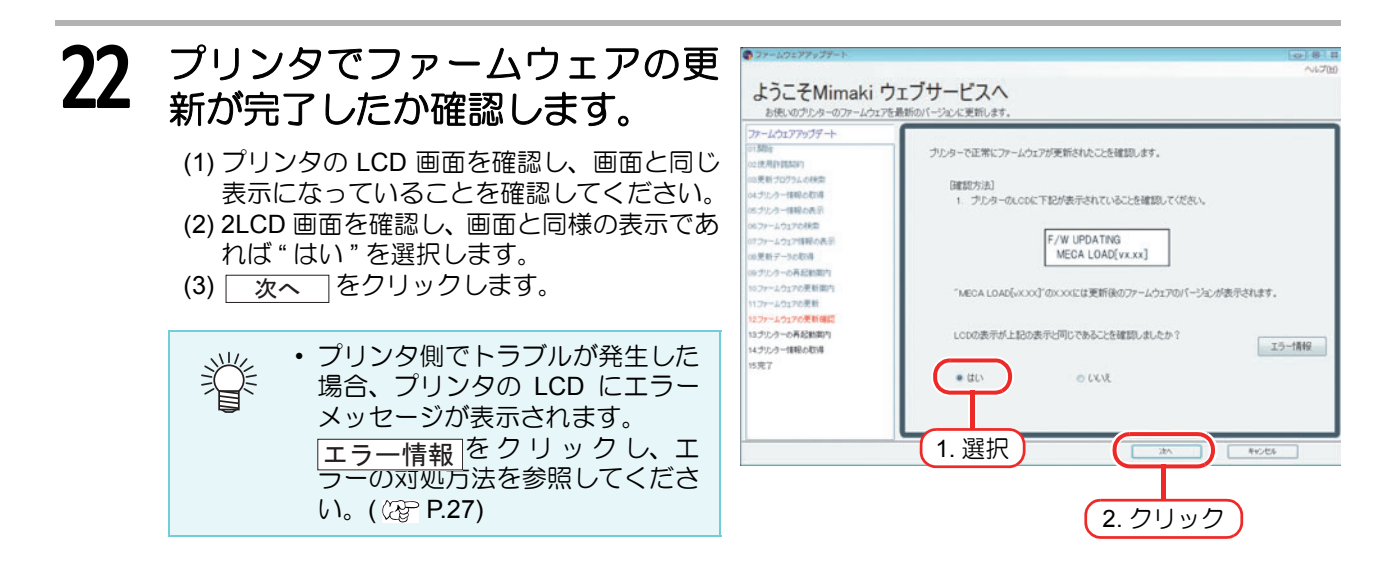

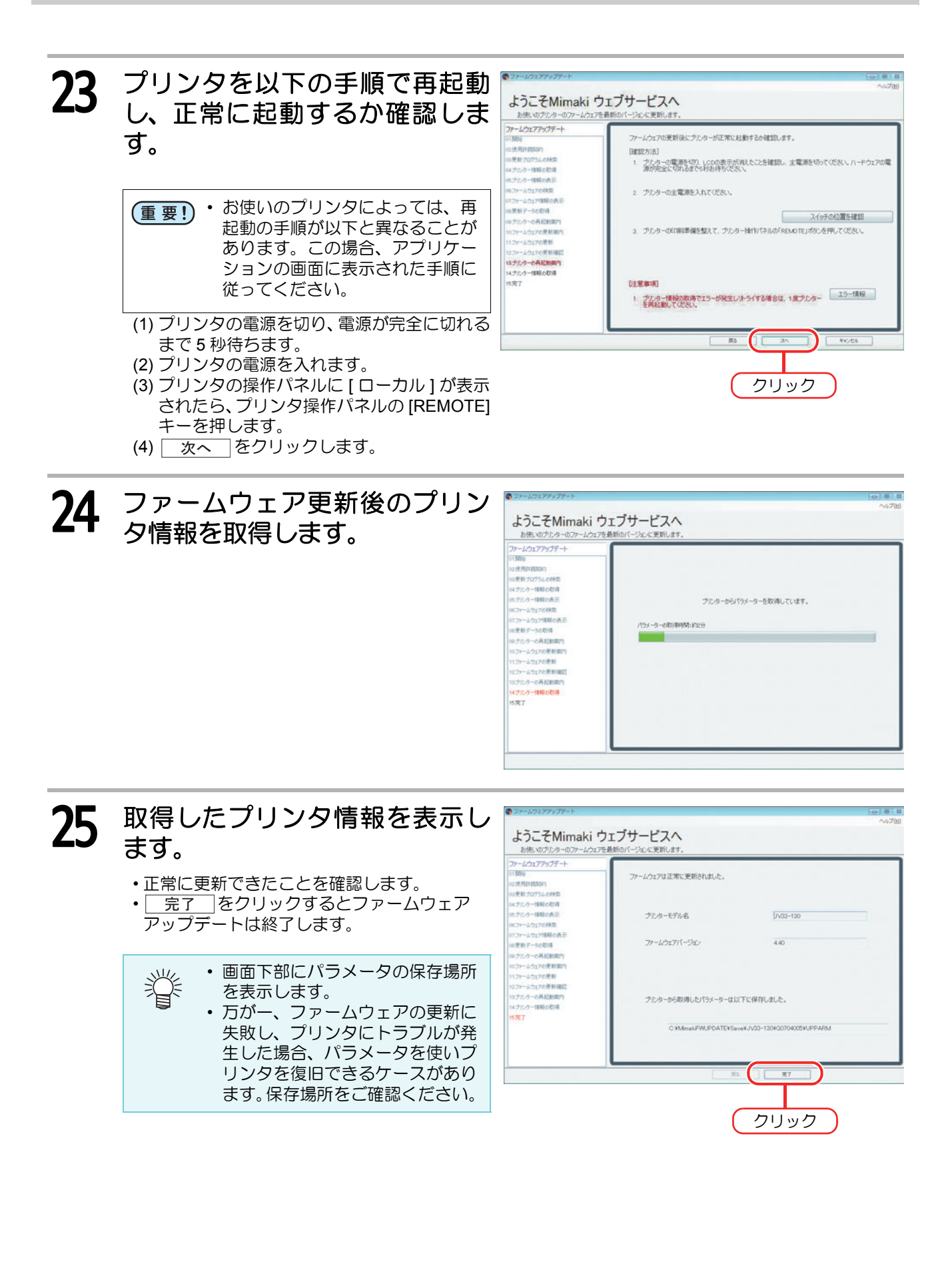

### プリンタのファームウェアのバージョンダ ウン

ファームウェアアップデートで更新したファームウェアを、更新前のファームウェアに戻すことができます。

 バージョンダウンをすると、直前のバージョンに戻ります。ファームウェアのバージョンを選んで 誉 バージョンダウンをすることはできません。 ファームウェアの更新を複数回行っている場合、直前のバージョンへのバージョンダウンのみ行い ます。 「「プリンタのファームウェアの更新」」手順1~3までの操作をします。( @ P.8) "本ソフトフェアで更新したファーム 2 ようこそMimaki ウェブサービスへ ウェアを更新前のバージョンに戻し ます。"をクリックします。 ファームウェアの更新を行ったプリンタの ファームウェアアップデートを開始します。 -覧が表示されます。 • このメニューはファームウェア Ť ホソフトウェアで更新したファームウェアを更新的のパージェンに戻します。 クリック の更新を一回以上行っている場 モデル名 シリアル番号 合に表示されます。 (重要!) ファームウェア更新後、プリンタ保守サービス者が以下の作業を行った場合、更新前の ファームウェアに戻すことができなくなります。(一台のプリンタのファームウェアを更新 している場合は、メニューが表示されなくなります。複数のプリンタのファームウェアを 更新している場合は、作業を行ったプリンタが一覧表示されなくなります。) 使用しているインクの種類を変更した場合(例:SS21インクから ES3インクに変更) インクセットの変更を行った場合(例:白インクを新たに追加した場合) プリントヘッドを交換した場合 ・本ソフトウェア以外の方法でファームウェアを再度更新した場合 ( サービスの作業で ファームウェアを更新する場合があります。) これは、プリンタ保守サービス者による作業で、プリンタ内部の情報がファームウェア更 新前の情報と一致しなくなってしまうためです。

この条件以外にも、作業内容によっては更新前のファームウェアに戻せなくなる場合があります。

#### **3** 「プリンタのファームウェアの更新」手順4~11までの操作をします。 (愛 P.9~ P.11)

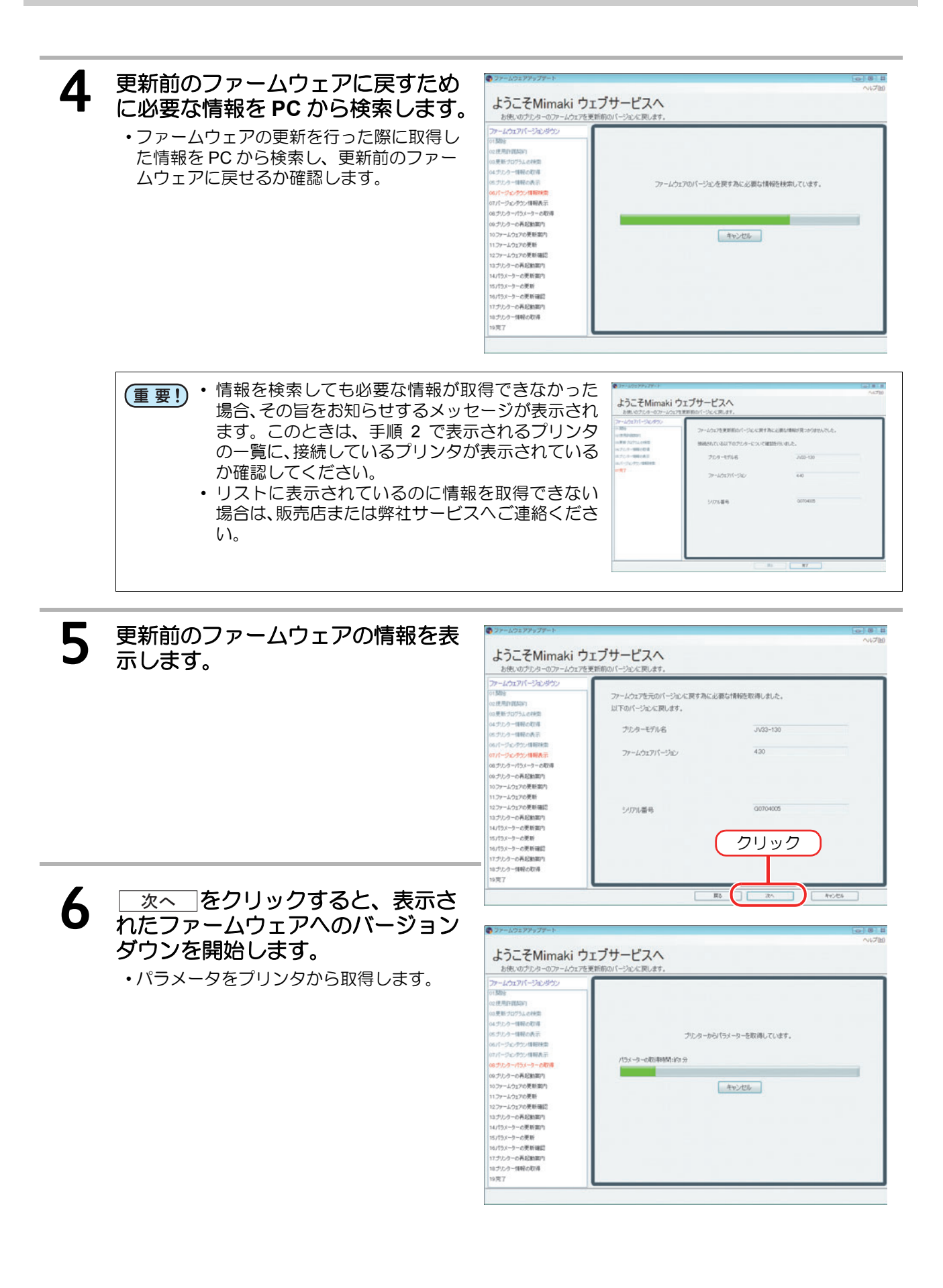

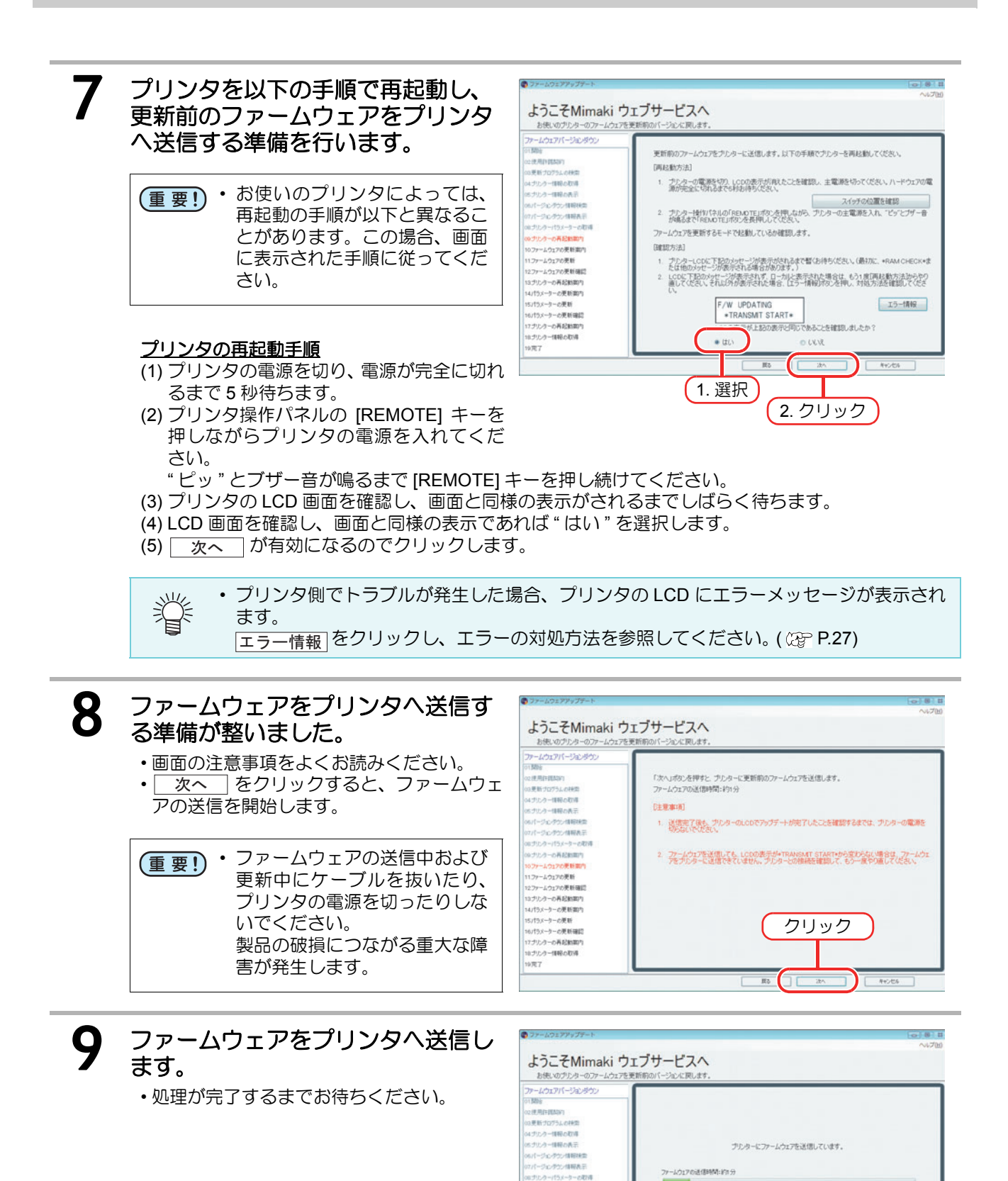

パーの再起動面内 -よウ17の美新面内 -よウ17の美新 -よウ17の美新 -よウ17の美新研算

12ファームウェアの更新確認 13ブリンターの再起動取り 14パラスーターの更新取り 15パラスーターの更新確認 17ブリンターの再起動取り 10プリンター信号の取得 19克フ

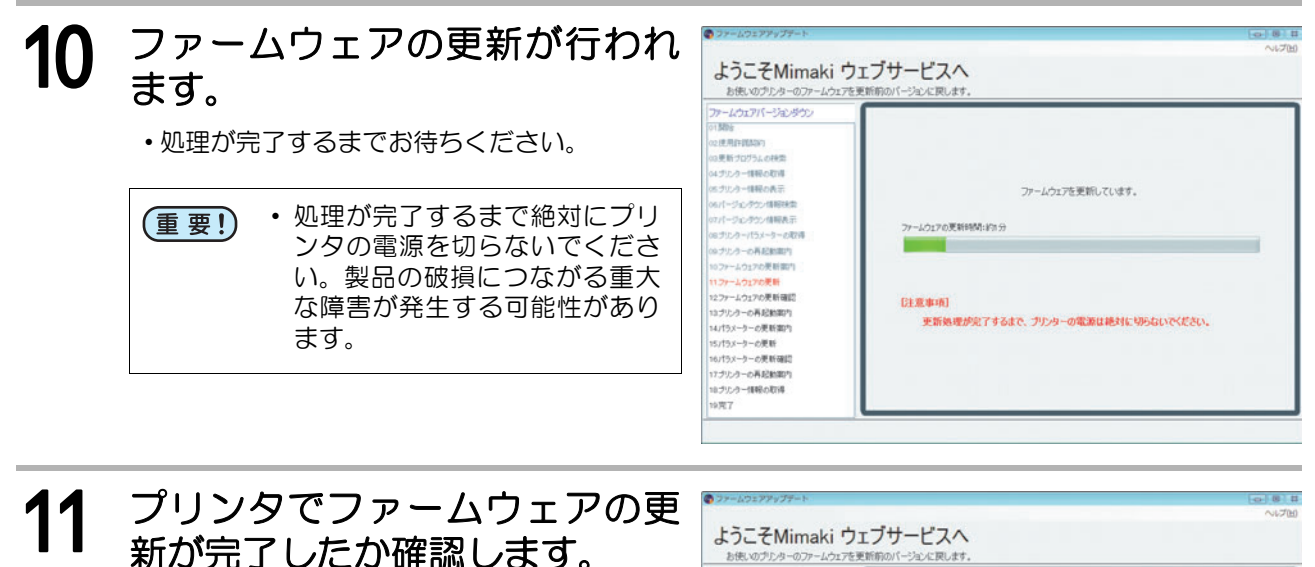

- (1) 1 プリンタの LCD 画面を確認し、画面と同じ表示になっていることを確認してください。
- (2) 2LCD 画面を確認し、画面と同様の表示であ れば"はい"を選択します。
- (3)3 次へ をクリックします。

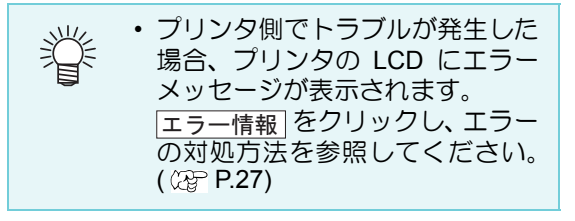

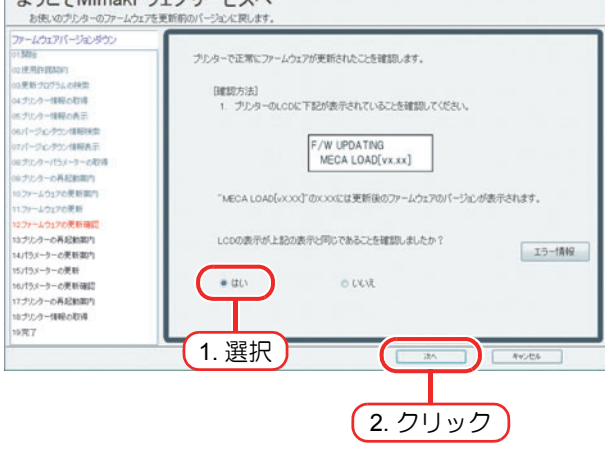

### 12 更新前のパラメータを送信する ために、以下の手順でプリンタを 再起動します。

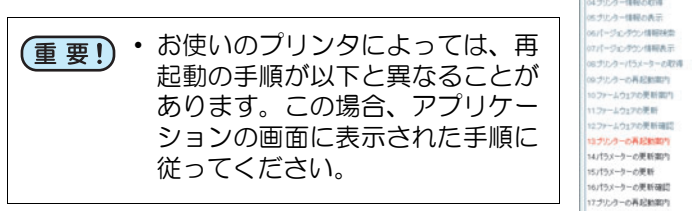

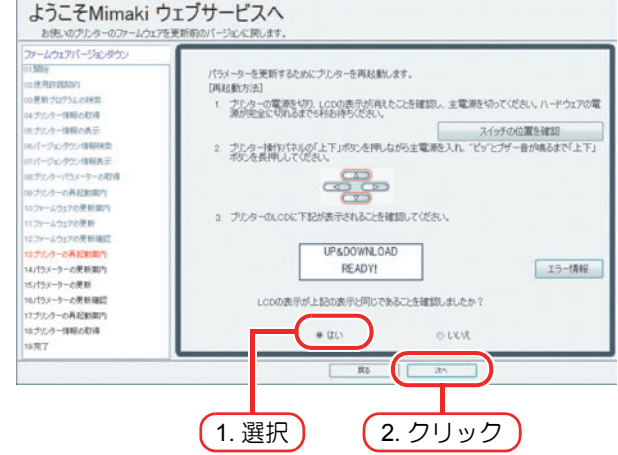

#### <u>プリンタの再起動手順</u>

- (1) プリンタの電源を切り、電源が完全に切れるまで5秒待ちます。
- (2) プリンタ操作パネルの [▲][▼] キーを押しながら電源を入れます。
- "ピッ"とブザー音が鳴るまで [▲] [▼] キーを押し続けてください。
- (3) プリンタの LCD 画面を確認し、画面と同じ表示になっていることを確認してください。
- (4) LCD 画面が、画面と同様の表示であれば"はい"を選択します。
- (5) 次へ をクリックします。

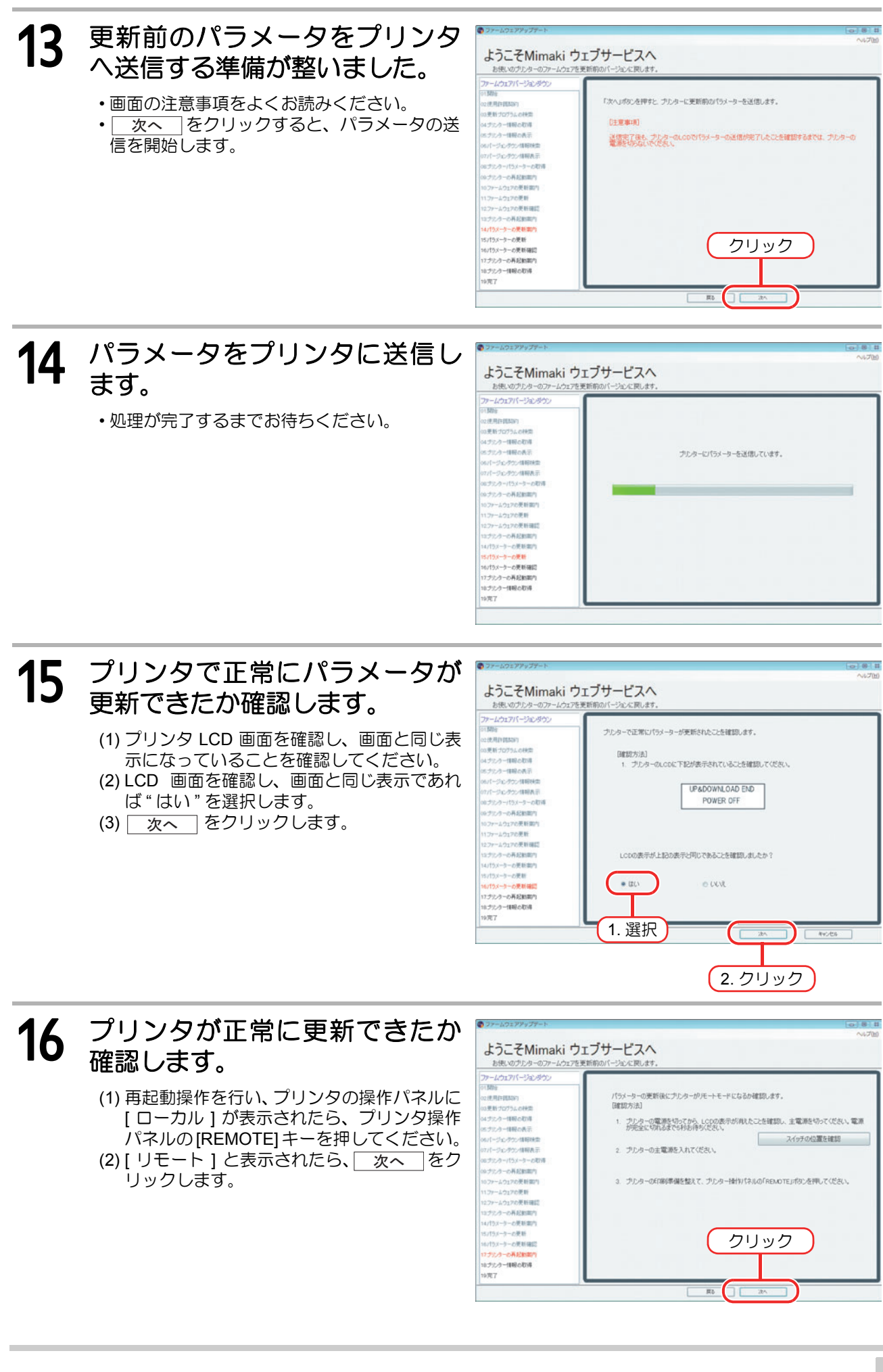

#### **17** プリンタ情報を取得します。 ・作業完了後のプリンタ情報を取得し、正常に 更新前のファームウェアになっていることを 確認します。

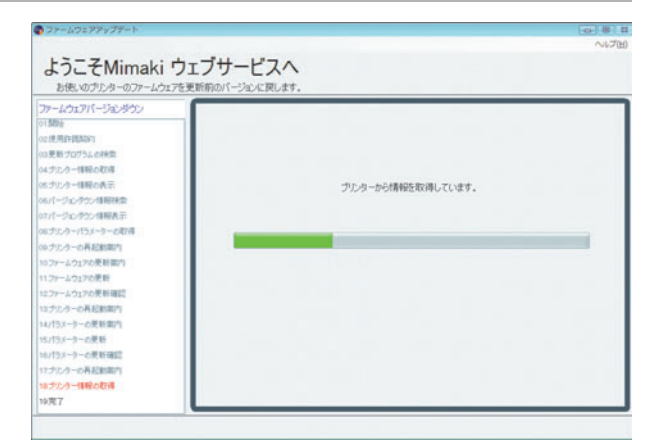

# 18 取得したプリンタ情報を表示します。

 <u>完了</u>をクリックするとファームウェア アップデートは終了します。

| ▶ つァームウェアアップテート<br>上つ チMimaki ピ                                       | ューブサービスへ                                         | ()<br>()<br>() |
|-----------------------------------------------------------------------|--------------------------------------------------|----------------|
| お使いのプレターのファームウェア                                                      | を更新的のパージョンに戻します。                                 |                |
| ノアールフェアバーションタウン<br>01類時<br>02使用作調節的<br>03更新すたがうよの検索<br>04.5%であっ体験の取得  | ファームウェアは正常に更新的のパージョンム                            | 覆されました。        |
| パニナリンクー情報の表示                                                          | プルターモデル名                                         | J/v33-130      |
| 06パージェンタウン情報映楽<br>02パージェンタウン情報表示<br>08.ジェンターパラメーターの取得                 | ファームウェアパージョン                                     | 430            |
| 00 ブルラーの再起動取内<br>10 ファームウェアの更新取り<br>11 ファームウェアの更新                     |                                                  |                |
| 12ファームウェアの便新確認<br>12ブルクーの再起動能力<br>14パラメーラーの更新能力                       | プルターから取得したパラメーターは」                               | 以下に保存しました。     |
| 15.175メーターの更新確認<br>16.175メーターの更新確認<br>17.プリンターの再起動面内<br>16.プリンター情報の取得 | C WMmak/PMUPDATEVSaveKUV30-130W00704005KUNDOPARM |                |
| 10プルクー体験の取得<br>19克7                                                   |                                                  |                |

# ファームウェアアップデートの中断方法

画面右下の キャンセル をクリック ようこそMimaki ウェブサービスへ します。 以下のファームウェアが見つかりました。 ステータス タイトル ファイルサイズ 単新にW Liv20 5/Jーズ FW Ver440 1771/8 プリンター情報の表示 367アームウェアの映象 57ファームウェア(株式の長子 38更新データの取得 36クリンターの再記録(部内) 10ファームウェアの更新部門 12ファームウェアの更新確認 12フリームウェアの更新確認 12フリームウェアの更新確認 JV33Series ファームウェン 4.ラリンター信頼の取得 111-5克7 クリック 更新するファームウェアの情報を確認しました! . 143 OLL 展る 2 終了確認のダイヤログが表示される 確認 23 ので、 はい をクリックします。 ファームウェアアップデートが終了します。 終了します。よろしいですか? (tu)(Y) いいえ(N) クリック • 手順1で キャンセル を押したときに、そのまま中断するとプリンタにトラブルが発生 (重要!) する可能性がある場合は、確認終了のダイアログの代わりに下のダイアログが表示されま す。 確認 23 作業が完了していない為、終了するとプリンターにトラブルが発生す る可能性があります。エラーが発生し作業が継続できなくなった場合 のみ終了し、販売店または弊社にお問い合わせください。 はいを選択すると、終了します。 いいえを選択すると、戻ります。 いいえ(N) この表示が出たときは、いいえを押して、ファームウェアアップデートを継続するこ とをお勧めします。 アップデートの作業中にエラー表示などが出て、正常にアップデートができない場合など はして作業を中断してください。 終了した後に、プリンタでトラブルが発生した場合は、販売店または弊社にお問い合わせ ください。

# インターネットの接続オプションの設定

### [プロキシサーバ設定]

プロキシサーバを使用してインターネットに接続する場合に設定します。

| ファームウェアアップデート 015時2 02 使用ド防設け 03 更新 プログラムの代称 04 ブリンター情報の取得 05 ブリンター情報の取得 05 ブリンター情報の表示 06 ファームウェアの務策 07 ファームウェアの務策 09 プリンターの再記動類内 11 ファームウェアの更新端内 11 ファームウェアの更新端間 12 ファームウェアの更新 備認 13 ブリンターの再記動類内 14 ブリンター情報の取得 15 売了 | プロキシサーバー設定<br>● 使用しない<br>● 使用する<br>アドレス<br>ボート (8080)<br>■ アカジントの使用<br>ユーザー名<br>パスワード | <u>=</u> *v2Ub |
|----------------------------------------------------------------------------------------------------|---------------------------------------------------------------------------------------|----------------|
|----------------------------------------------------------------------------------------------------|---------------------------------------------------------------------------------------|----------------|

# プリンタパラメータの保存場所について

何らかの原因で、ファームウェアの更新に失敗し、プリンタにトラブルが発生した場合、プリンタの復旧の ために、プリンタパラメータが必要になることがあります。プリンタパラメータは自動的に PC に保存され ます。

プリンタパラメータはインストールフォルダ以下の場所に保存されます。

- ・ファームウェアの更新を行った際に取得したパラメータ
   "Save- プリンタモデル名 シリアル番号 -UPPARM"
   ・ファームウェアのバージョンダウンを行った際に取得したパラメータ
- "Save- プリンタモデル名 シリアル番号 -UNDOPARM"

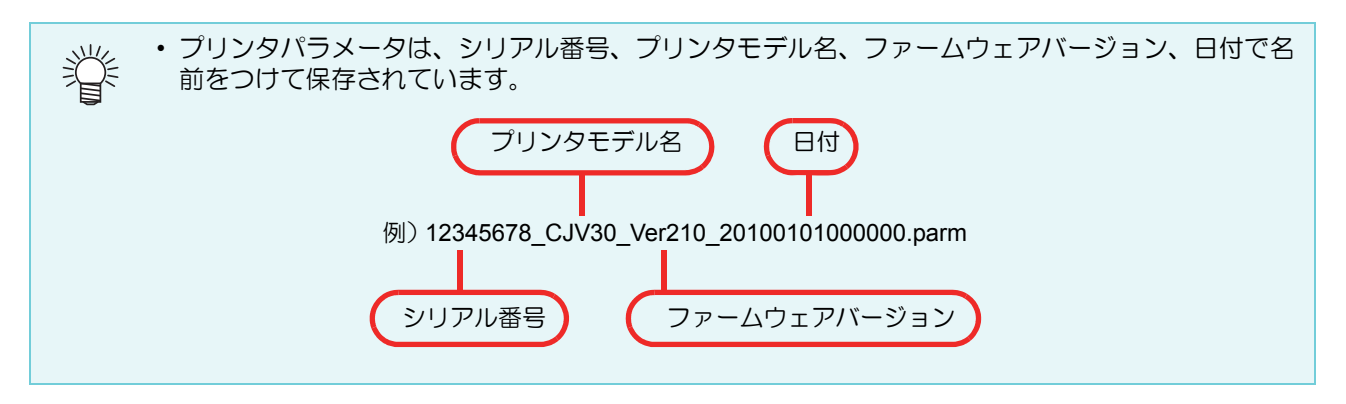

プリンタパラメータの保存場所

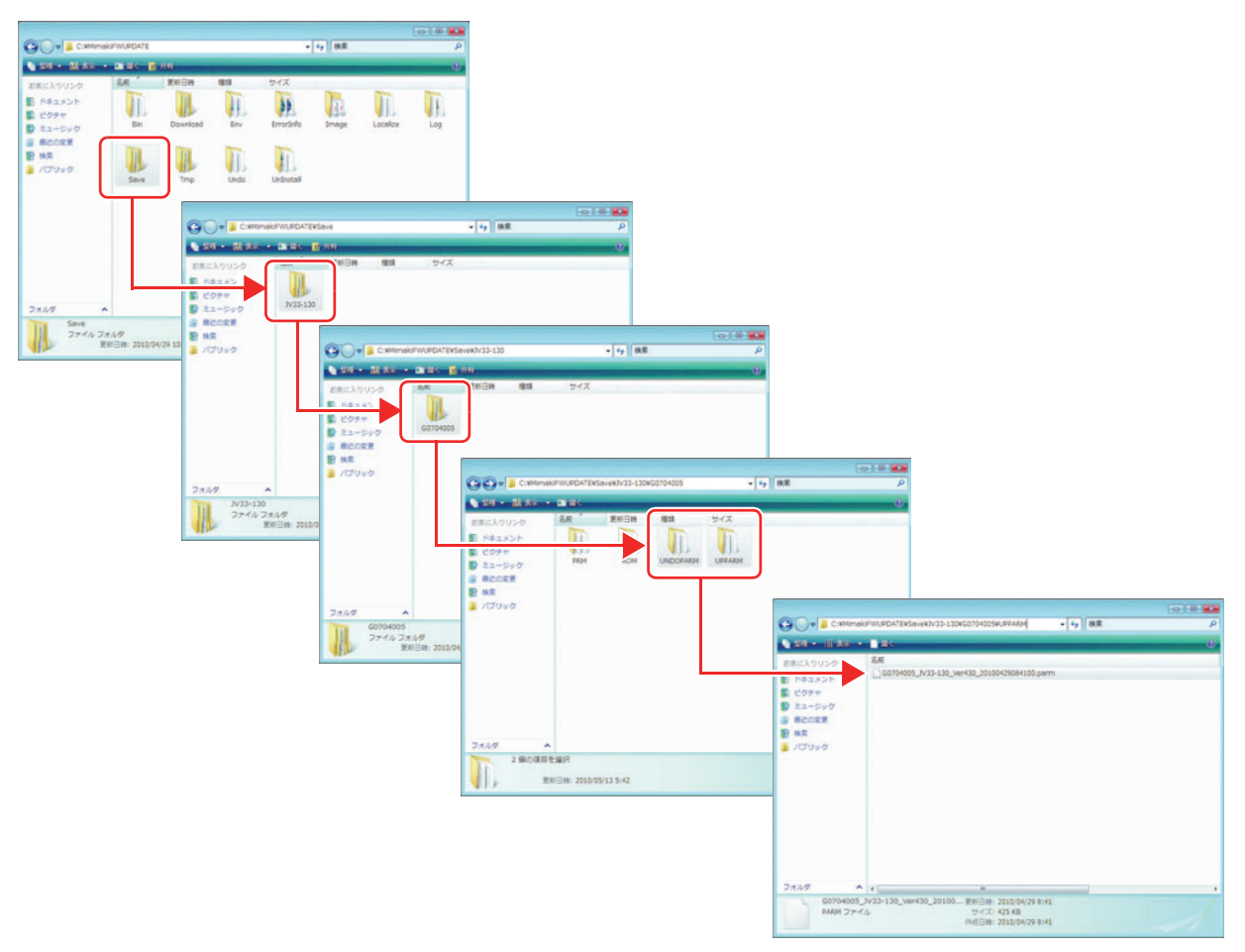

# バージョン情報の確認方法

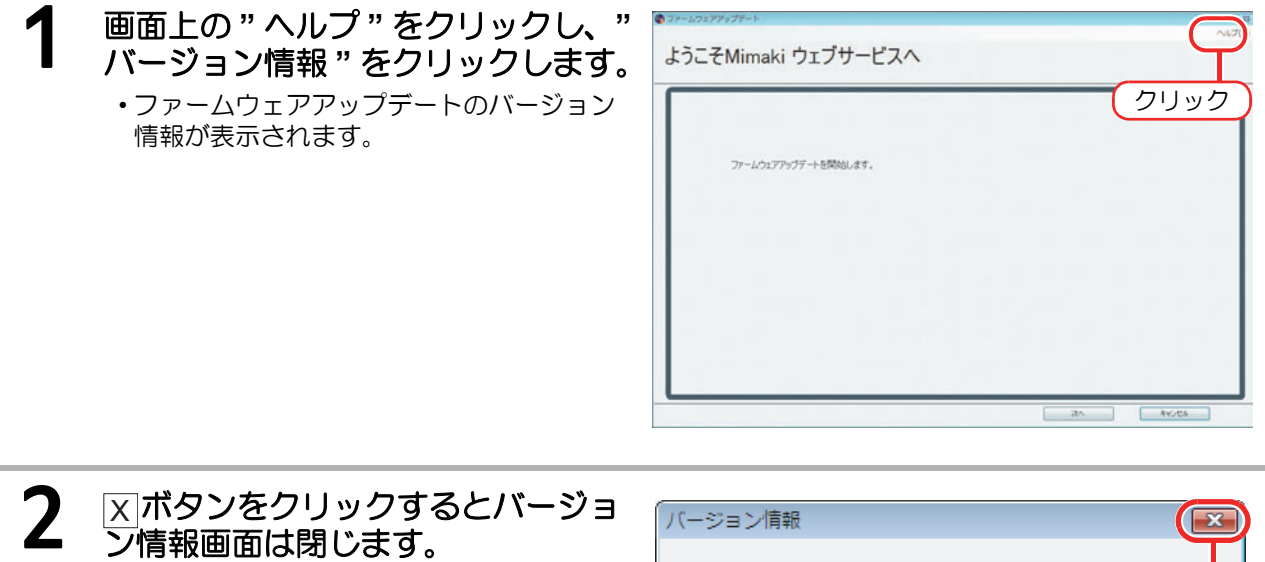

| バージョン情報                     |                         |   |
|-----------------------------|-------------------------|---|
| ファームウェアアップデート<br>使田するモミッコール | グリック<br>バージョン 5.2.00.02 | 7 |
|                             | 1" 1" 1 20              |   |
| モジュール名                      | ハーション番ヶ                 |   |
| MmkWebClientAppFW.dll       | 5.2.10.0                |   |
| MmkWebClientComFW.dll       | 5.2.17.0                |   |
| <b>L</b>                    |                         |   |

# エラー情報について

プリンタの再起動時などに、プリンタの LCD 画面の表示がアプリケーションで表示されている内容と異なる 場合、アプリケーションの エラー情報 ボタンをクリックします。 クリックすると、プリンタの LCD に表示されたメッセージの原因と対処方法が表示されます。対処方法をご 確認の上、対処してください。

| 🖗 mhtml:filie://C:¥RstrLinkWeb¥ErroInfo¥EConfirmUpdate_013301_ja.mht - Windows I |                       | Internet Explorer                                                    | • •                |
|----------------------------------------------------------------------------------|-----------------------|----------------------------------------------------------------------|--------------------|
| 😭 🔗 🍘 mhtml:file://C:¥RstrLinkWeb¥Erro                                           | Info¥ECo              |                                                                      | JL( <u>Q</u> ) ▼ " |
| エラーメッセージ                                                                         | 原因                    | 対処方法                                                                 |                    |
| E74 TRANS DATA                                                                   | 受信したデータがブログラム         |                                                                      |                    |
|                                                                                  | RCMの消去ができなかっ          |                                                                      |                    |
| ESO ROMO EPASE                                                                   | 7c.+                  |                                                                      |                    |
| E80 ROM1 ERASE                                                                   | ROMの消去ができなかっ<br>た。    | 一度、主電源をoperにしてしばらくたってから主<br>電源をoxeにしてください。<br>再度、表示するときは弊社サービスまたは販売店 |                    |
| E80 ROM2 ERASE                                                                   | Rostに書き込めなかった。        | レンサービスコールしてください。<br>                                                 |                    |
| E80 ROM3 ERASE                                                                   | Rowlに書き込めなかった。        |                                                                      |                    |
| ESS ROM HASH                                                                     | 書き込んだデータに間違いが<br>あった。 |                                                                      |                    |
|                                                                                  |                       | ■ コンピュータ   保護モード: 無効 € 10                                            | -                  |

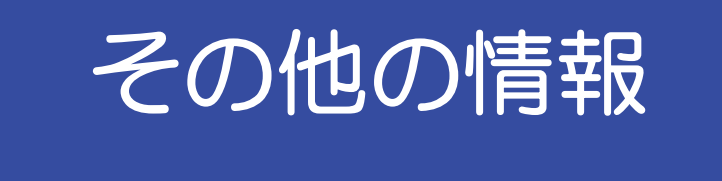

エラーメッセージの対処方法について説明します。

「エラーメッセージの対処方法」( 🖙 P.30)

ファームウェアアップデート使用時にポップアップメニューで表示されるエラーメッセージの内容とその対処方法について説明します。

### エラーメッセージの対処方法

ファームウェアアップデート使用時に、ポップアップメニューで表示されるエラーメッセージの内容と対処 方法を説明します。

掌

・ プリンタの再起動時などにプリンタ側の LCD で表示されるエラーの対処方法については、(2) P.27 「「エラー情報について」」を参照してください。

| エラーメッセージ                                                                                                    | 表示条件                                                  | 対処方法                                                                                                    |
|----------------------------------------------------------------------------------------------------|-------------------------------------------------------|----------------------------------------------------------------------------------------------------|
| ファームウェアの情報取得でエ<br>ラーが発生しました。                                                                                                    | ファームウェアの検索時                                           | ネットワークへの接続を確認し、もう一<br>度実行してください。<br>再度表示する場合は、弊社または販売店<br>にお問い合わせください。                                            |
| プリンターに送信したファーム<br>ウェアのバージョンと更新され<br>たファームウェアのバージョン<br>が一致しませんでした。                                                                                                    | プリンター情報の取得時                                           |                                                                                                    |
| ファイルにアクセスできません<br>でした。                                                                                                    | 更新データの取得時<br>プリンター情報の取得時<br>ファームウェアの更新時<br>パラメーターの更新時 |                                                                                                    |
| データ送信エラーが発生しまし<br>た。プリンターとの接続とプリン<br>ターの状態を確認してください。                                                                                                    | ファームウェアの更新時<br>パラメーターの更新時                             | エラーメッヤージが表示された手順を.                                                                                                |
| データ受信エラーが発生しました。                                                                                                    | 更新データの取得時<br>プリンター情報の取得時                              | もう一度実行してください。                                                                                                    |
| PRM ファイルが不正です。                                                                                                    | 更新データの取得時<br>プリンター情報の取得時<br>パラメーターの更新時                | にお問い合わせください。                                                                                                    |
| ハッシュチェックエラーが発生<br>しました。                                                                                                    | 更新データの取得時<br>プリンター情報の取得時                              |                                                                                                    |
| エラーが発生した為、Web サー<br>バからパソコンにファームウェ<br>アをダウンロードできませんで<br>した。                                                                                                    | 更新データの取得時                                             |                                                                                                    |
| 受信したデータが不正です。                                                                                                    | 更新データの取得時<br>プリンター情報の取得時                              |                                                                                                    |
| パラメーターの取得中にエラー<br>が発生しました。<br>プリンターを再起動し、印刷準備<br>を整え、プリンター操作パネルの<br>[REMOTE] キーを押してください。<br>はいを選択すると、パラメーター<br>の取得を再度実行します。<br>いいえを選択すると前の画面に<br>戻り、更新データの取得をやり直<br>します。 | 更新データの取得時                                             | メッセージに従い、プリンターの操作を<br>行ってください。その後、[はい]また<br>は[いいえ]を選択し、リトライを行っ<br>てください。<br>繰り返し表示される場合は、弊社または<br>販売店にお問い合わせください。 |

| エラーメッセージ                                                       | 表示条件                                    | 対処方法                                                                                                    |
|----------------------------------------------------------------|-----------------------------------------|----------------------------------------------------------------------------------------------------|
| ポートオープンエラーが発生し<br>ました。プリンターとの接続を確<br>認してください。                  | 更新データの取得時<br>プリンター情報の取得時<br>ファームウェアの更新時 | プリンターとの接続を確認し、プリ                                                                                                 |
| エラーが発生した為、PC からプ<br>リンターヘファームウェアを送<br>信できませんでした。               | ファームウェアの更新時                             | <ul> <li>ターの状態が柔内とおりになっている</li> <li>ことを確認してください。</li> <li>確認後、エラーメッセージが表示された</li> <li>ステップをやり直してください。</li> </ul> |
| パラメータの送信中にエラーが<br>発生しました。プリンタを再起動<br>し、パラメータ更新の準備を行っ<br>てください。 | パラメータの更新時                               | 再度表示する場合は、弊社または販売店<br>にお問い合わせください。                                                                               |
| HTTP ステータス 407: Proxy<br>Access Denied で要求が失敗し<br>ました。         | 更新プログラム確認時                              | プロキシサーバーへ接続する際に、認証<br>に失敗しています。<br>アカウントの設定を確認してください。                                                            |
| 無効な IP アドレスが指定されました。                                           | 更新プログラム確認時                              | プロキシサーバーの設定が正しくない<br>場合に発生します。 プロキシサーバーの<br>設定を確認してください。                                                         |
| ネットワークに接続できません。<br>ネットワークの設定を確認して<br>ください。                     | 更新プログラム確認時<br>更新ファームウェア確認<br>時          | ネットワークに接続できることを確認<br>し、エラーメッセージが表示されたス<br>テップを、もう一度実行してください。<br>再度表示する場合は、弊社または販売店<br>にお問い合わせください。               |

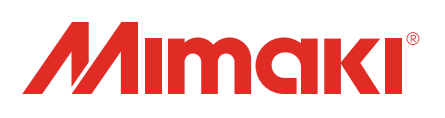